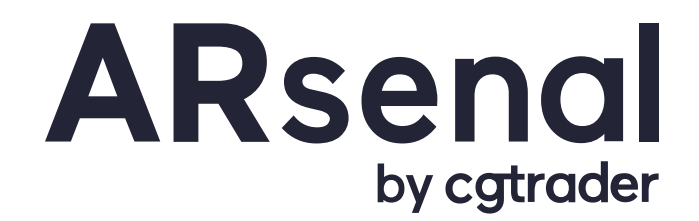

## Order Custom 3D Models with ARsenal in 6 Easy Steps

With **ARsenal's self service offering**, you can conveniently order and manage custom 3D models on-demand and publish across any platform. **It's free to sign up!** 

1

2

3

4

#### **Create an Account and Choose a 3D Model Type**

Go to **arsenal.cgtrader.com** Login or create an account. Choose a 3D model type based on your publishing needs to proceed.

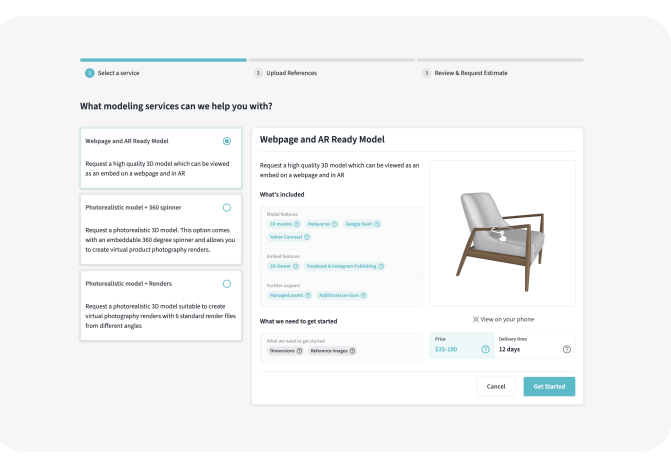

#### Submit Reference Files

**Upload images of your product** (reference files) and dimensions that accurately and completely represent the item you would like to have modeled. Make sure to provide images of all angles - the more detail the more accurate your 3D model will be!

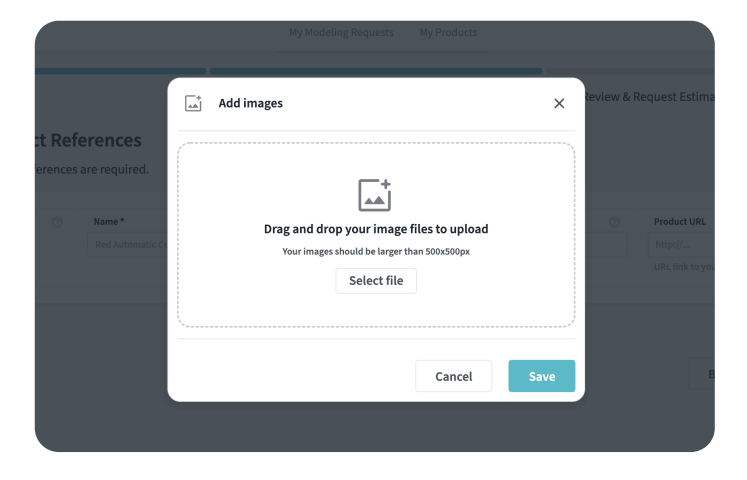

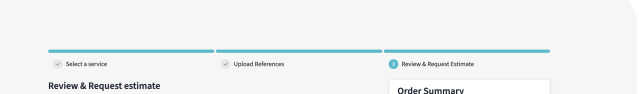

#### Request a Quote

Once you have double checked the information provided is accurate, you can **proceed with an estimate request.** A member of the ARsenal team will provide a quote within 24 hours.

| Annual denne 4005<br>Stor 2010 2010 201021                                                                                                    | Your quote should arrive within 1 day. You will be able to review the estimate before being charged. | diproducts                                                        |
|----------------------------------------------------------------------------------------------------|----------------------------------------------------------------------------------------------------|-------------------------------------------------------------------|
| Vol 500 5000 200223                                                                                                    | Arsenal Demo 0055                                                                                    | What's included                                                   |
| View Country ()<br>Country ()<br>C | SKU DEMO Dimensions 23/12/21                                                                         | Model features<br>30 models (*) Metavene (*) Google Swirt (*)     |
| Harak Harakan Kang Kang Kang Kang Kang Kang Kang Ka                                                                                                    |                                                                                                    | Yahao Carossal 🕲                                                  |
| Note a Defining Time<br>Note & Defining Time<br>Nata & Defining Time<br>Nata<br>Statistic                                                                                                    |                                                                                                    | Embed Statures<br>20 Viewer () Facebook & Instagram Publishing () |
| Pica & Dollway Time<br>Max<br>53.54 0<br>12 days<br>12 days                                                                                                    |                                                                                                    | Parther support<br>Managed assets (3) Additional services (3)     |
| Prine Dollary Unite<br>\$255-180 🕐 12 days                                                                                                    |                                                                                                    | Price & Delivery Time                                             |
|                                                                                                    |                                                                                                    | Price Delivery time<br>\$25-180 (7) 12 days (3)                   |
|                                                                                                    |                                                                                                    | Back Request Extension -                                          |

#### **Review and Accept Quote**

After receiving a quote, you have two options. You can either **accept the quote and pay**, or you can **edit your order** and re-submit for another quote. Once you accept your quote, then your 3D Model will go into production.

#### 5

#### **Quality Assurance**

Once a draft is submitted by the designer, CGTrader will review the model through a quality assurance process.

### 6

#### Your Model is Ready for Publishing!

Once you are happy with your 3D model, submit it for a final automated optimization process. Once it is ready, you can **download it directly from the digital asset management platform** (DAM) and in any file type you need.

Then you are ready to publish!

# Ready to order your 3D model? **Click here to get started.**

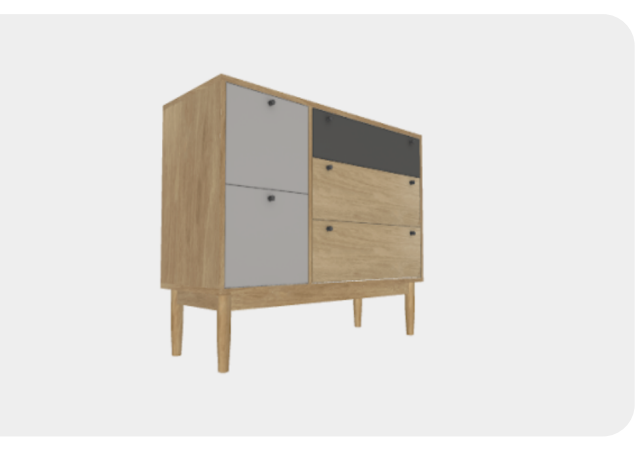

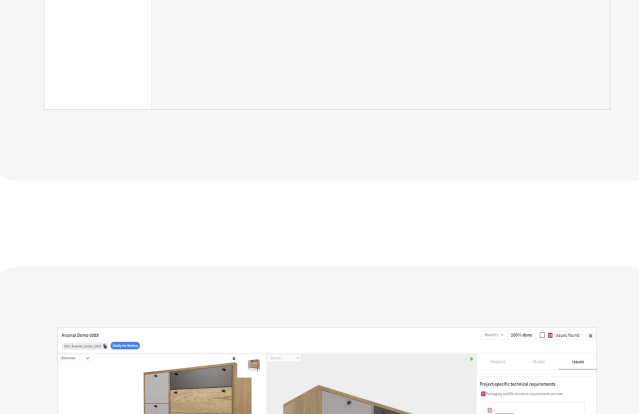

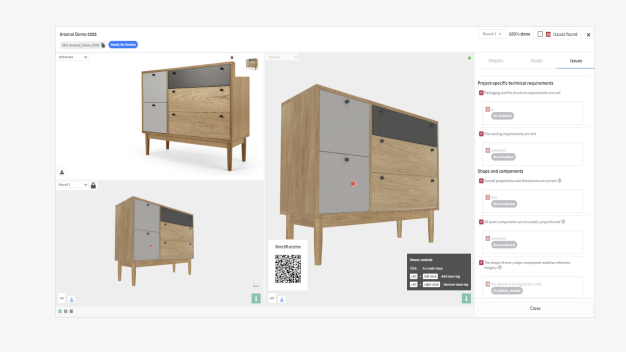

## If you have any questions or need assistance, contact us at hello@cgtrader.com

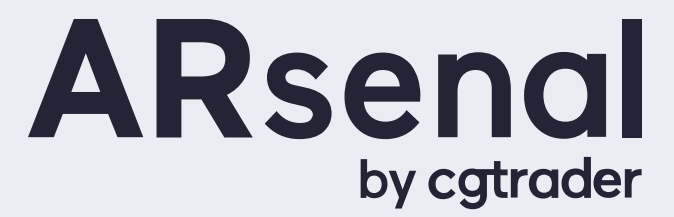